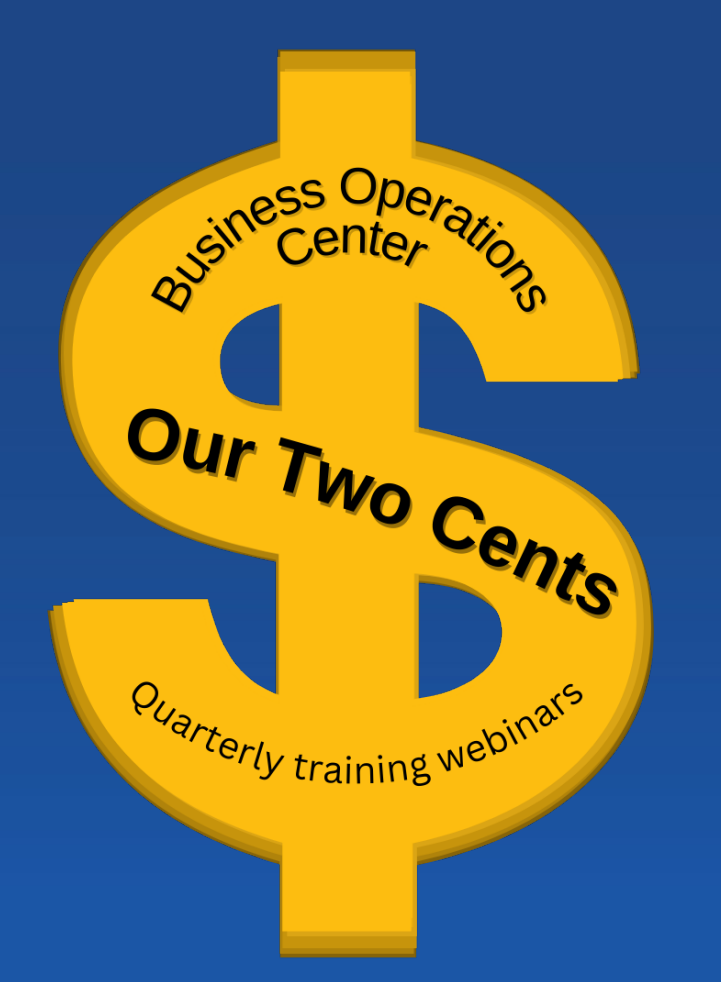

# **Travel Expenses and Reimbursements**

4/20/2023

Su-Lin Shum Director Business Operations Center Tracy Roman Associate Director Business Partner Teams

## **Travel Expenses and Reimbursements - Objectives**

## Learning Objectives: Get answers to the following:

What qualifies as a travel expense?

What approvals are needed?

How can we claim reimbursements for hotels, transportation/ mileage and meals?

## **Travel Expenses and Reimbursements – Aggie Expense Dashboard**

## Log into Aggie Expense

| SAP Concur C Requests Travel                                                                                                    | Expense Approvals App Center                                                                                                    |                                                                  |                                                                        |                                                                                |                                                        | Help+<br>Profile +           |
|----------------------------------------------------------------------------------------------------|----------------------------------------------------------------------------------------------------|------------------------------------------------------------------|------------------------------------------------------------------------|--------------------------------------------------------------------------------|--------------------------------------------------------|------------------------------|
| AGGIE<br>EXPENSE                                                                                                    |                                                                                                    | <b>₩</b><br>New                                                  | <b>00</b><br>Required<br>Approvals                                     | <b>00</b><br>Authorization<br>Requests                                         | <b>00</b><br>Available<br>Expenses                     | <b>00</b><br>Open<br>Reports |
| TRIP SEARCH                                                                                                    | COMPANY NOTES                                                                                                    |                                                                  |                                                                        |                                                                                |                                                        |                              |
| <ul> <li>Booking for myself   Book for a guest</li> <li>Booking for myself   Book for a guest</li> <li>COVID-19 implications may exist for your trip. Stay informed<br/>by visiting our COVID-19 Information Hub. Click here.</li> <li>CONTACT THE DESIGNATED GOVERNMENT AGENCY IN<br/>YOUR COUNTRY OF CITIZENSHIP FOR PASSPORT/VISA<br/>REQUIREMENTS.</li> <li>TRAVEL INTO U.S. MAY REQUIRE ESTA AUTHORIZATION.</li> </ul> | Register your trip with UC Away<br>If you didn't purchase airfare through Aggi<br>UC Davis Non-Employee application<br>Setup and maintain non-employee profiles<br>By way of accessing and/or utilizing any of<br>Global Privacy Policy<br>MY TASKS | eExpense, please<br>s for guests and str<br>our services, you ag | click here to regist<br>udents traveling or o<br>rree that your person | er your trip with UC ,<br>entertaining for officia<br>nal data will be used in | Away.<br>al UC business.<br><i>n accordance with B</i> | CD's<br>Read more            |
| FOR DETAILS VISIT THE ESTA WEBSITE<br>Warning- Duplicate air bookings may result in fees<br>from the airlines. Duplicate bookings are defined as<br>reserving multiple seats on the same flight or<br>different flights for the same time frame.                                                                                                    | 00 Required Approvals →                                                                                                    | 00                                                               | Available Expe                                                         | enses ->                                                                       | 00 Open R                                              | eports ->                    |
| Flight Search                                                                                                    | Great! You currently have no approvals.                                                                                                    | You current<br>expenses.                                         | ly have no available                                                   | e You                                                                          | u currently have no                                    | open reports.                |
| Round Trip     One Way     Multi City       From @                                                                                                    |                                                                                                    |                                                                  |                                                                        |                                                                                |                                                        |                              |
| Arrival city, airport or train station<br>Find an airport   Select multiple airports<br>Search                                                                                                    |                                                                                                    |                                                                  |                                                                        |                                                                                |                                                        |                              |
| Show More                                                                                                    |                                                                                                    |                                                                  |                                                                        |                                                                                |                                                        |                              |

## **Travel Expenses and Reimbursements – Where to Find Listed Expenses**

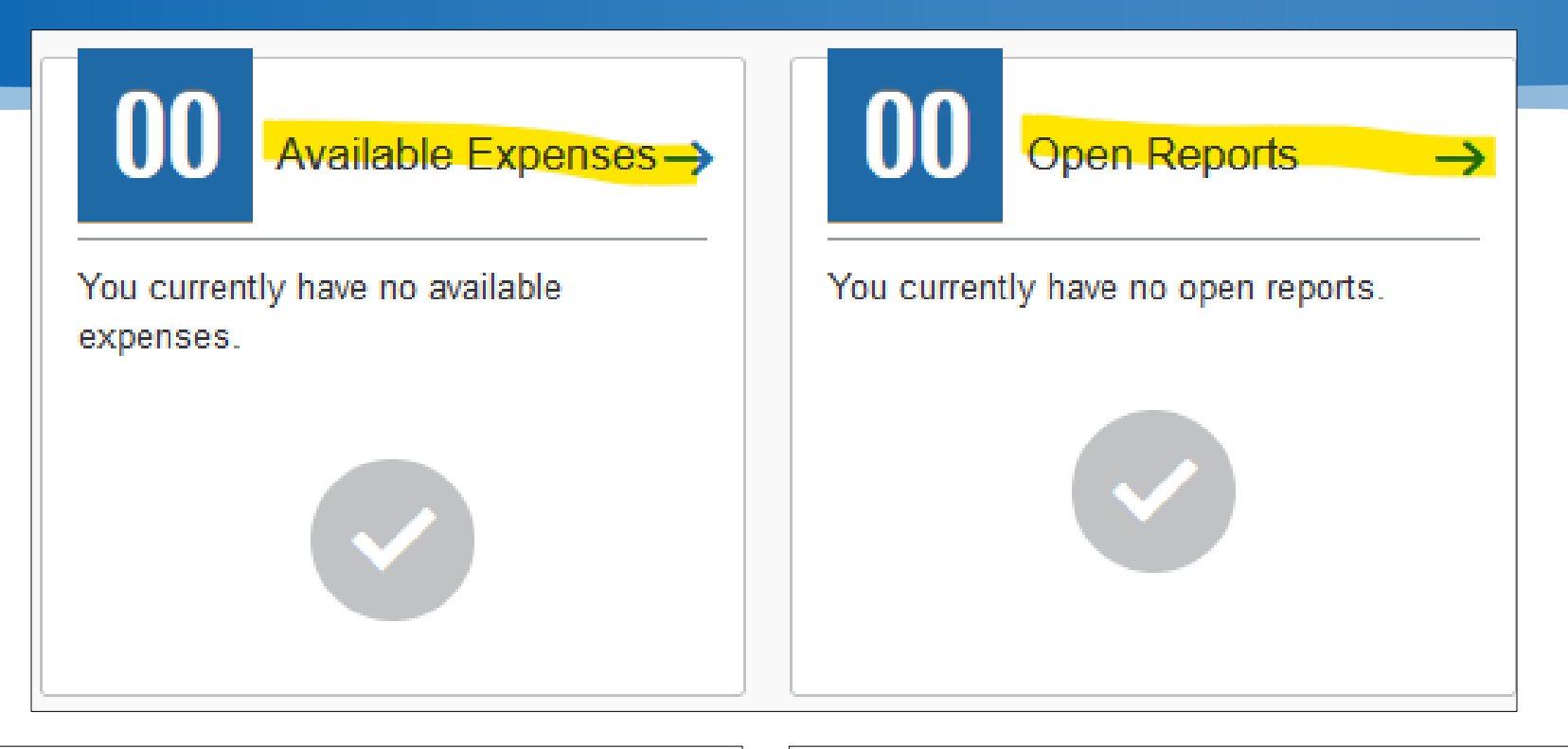

If you use the UC Travel Card, then you will have expenses listed in the "Available Expenses" section. To start your travel report, click on the If you paid out of pocket, then you will have no expenses listed. The "Open Reports" section will be used to start your report, click on the

## **Travel Expenses and Reimbursements – Create New Report**

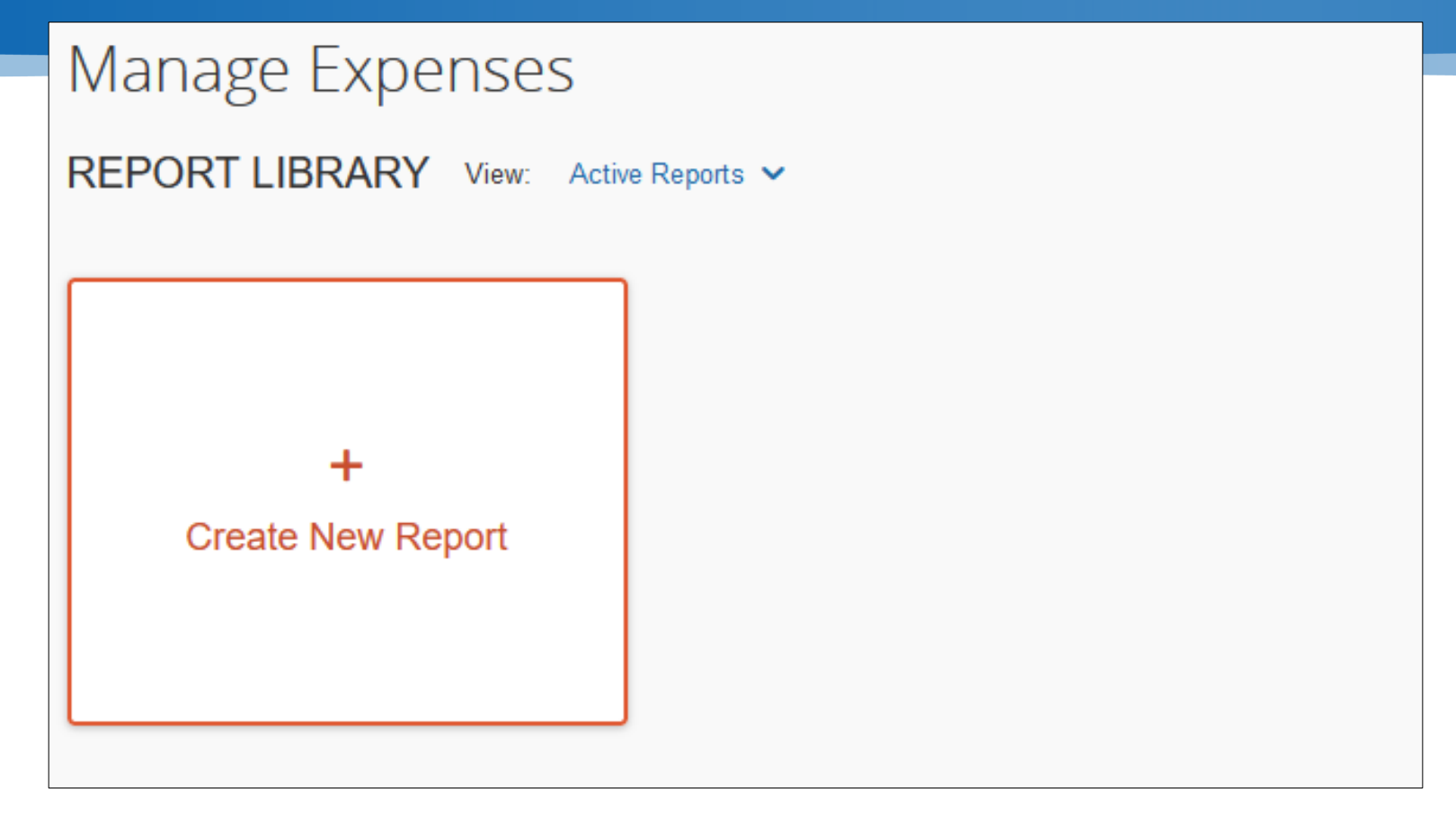

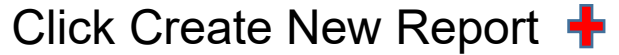

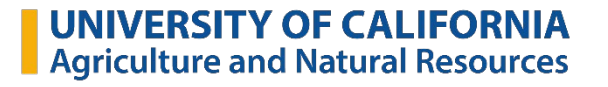

## **Travel Expenses and Reimbursements – What to Fill Out and Where**

| report is your Report header                                                                                    |                                                                | Expenses                                                                                  |                                                                                                    |
|----------------------------------------------------------------------------------------------------|----------------------------------------------------------------|-------------------------------------------------------------------------------------------|----------------------------------------------------------------------------------------------------|
|                                                                                                    | Create New Report Create From an Approved Request              |                                                                                           | ×<br>* Required field                                                                                                    |
| User Id defaults                                                                                                | User ID 10212181 Report Name *                                 | Policy *       *T&E/Prof Expenses       Event/Trip Purpose *       None Selected          | Report Type * None Selected  Business Purpose *                                                                                 |
| Email of the person creating the report                                                                         | Event/Trip Start Date *      MM/DD/YYYY      Preparer Email *  | Event/Trip End Date *     MM/DD/YYYY      Reimbursement Method *      None Selected     ✓ | Exception requested: spouse/partner or other traveler(s) expense @ No                                                           |
| Highlighted areas will auto<br>populate. These boxes<br>identify what unit you work<br>for and who will approve | Related Report Key or Report Number 😧 Approving Department * 2 | Report Total Approving Subdepartment *  ([DEF]) ANRPATH BUS OPS CNTR - DAVIS              | Approving Division *          Y ~ (99) 99         Approval Type *         (1)         Y ~ (Travel) ANRPATH BUS OPS CNTR - DAVIS |

## **Travel Expenses and Reimbursements – Location and Timeframe**

### First Row of Report Header

| User ID                | Policy *                | Report Type *                               |  |
|------------------------|-------------------------|---------------------------------------------|--|
| 10212181               | *T&E/Prof Expenses      | None Selected                               |  |
|                        |                         | This field is missing required information. |  |
|                        |                         | None Selected                               |  |
| Destination *          | From the drop down      | 1. Travel - Less than 30 Days               |  |
|                        | choose vour Report      | 2. Travel - 30 Days or More                 |  |
| None Selected          | Type. For the Statewide | 3. Travel - Foreign                         |  |
| 1. In State            | Conference you will     | 4. Travel - Group                           |  |
| 2. Out of State        | Choose Travel – Less    |                                             |  |
| 3. Foreign             | than 30 Davs            |                                             |  |
| Reimbursement Method * |                         |                                             |  |

When you choose Travel you will be asked to choose a destination. For the Statewide Conference choose 1. In State

## **Travel Expenses and Reimbursements – Row Two of Report Header**

#### Report Name \*

Event/Trip Purpose \*

Report Name should be something identifiable if you need to find it later. E.g. "Roman\_Statewide Conference" Choose the purpose from the drop down. for the conference you will be Conference Attendee

#### Event/Trip Purpose \*

| None Selected ~        |  |  |  |  |
|------------------------|--|--|--|--|
| None Selected          |  |  |  |  |
| Conference Attendee    |  |  |  |  |
| Conference Participant |  |  |  |  |
| Development            |  |  |  |  |
| Faculty Recruiting     |  |  |  |  |

#### Business Purpose \*

 $\sim$ 

The Business Purpose must clearly and fully indicate how the travel/event supports one of the university's major functions of teaching, research, patient care, or public service.

### Click for examples.

## **Travel Expenses and Reimbursements – Start and End Dates**

Event/Trip Start Date is the first date you are using that you are claiming a reimbursement.

| Event/Trip Start Date * ? | 🌗 Event/Trip End Date * 🗿     |
|---------------------------|-------------------------------|
| MM/DD/YYYY                | MM/DD/YYYY                    |
| Preparer Email *          | Reimbursement Method *        |
|                           | None Selected                 |
|                           |                               |
| You always want to        | Reimbursement Method *        |
| choose option 1. for      | None Selected                 |
| Reimbursement             | None Selected                 |
| method.                   | 1. Direct Deposit/Paper Check |
| Reimbursement will        | 2. Mail to Department         |
| navment method            | 3. Mail to Address in Profile |
| paymont motilod.          | 4. Bank Draft/Wire Transfer   |

Event/Trip End Date is the last date you are using that you are claiming a reimbursement.

.....

 $\sim$ 

 $\sim$ 

## **Travel Expenses and Reimbursements – Report Keys, Numbers, and Total**

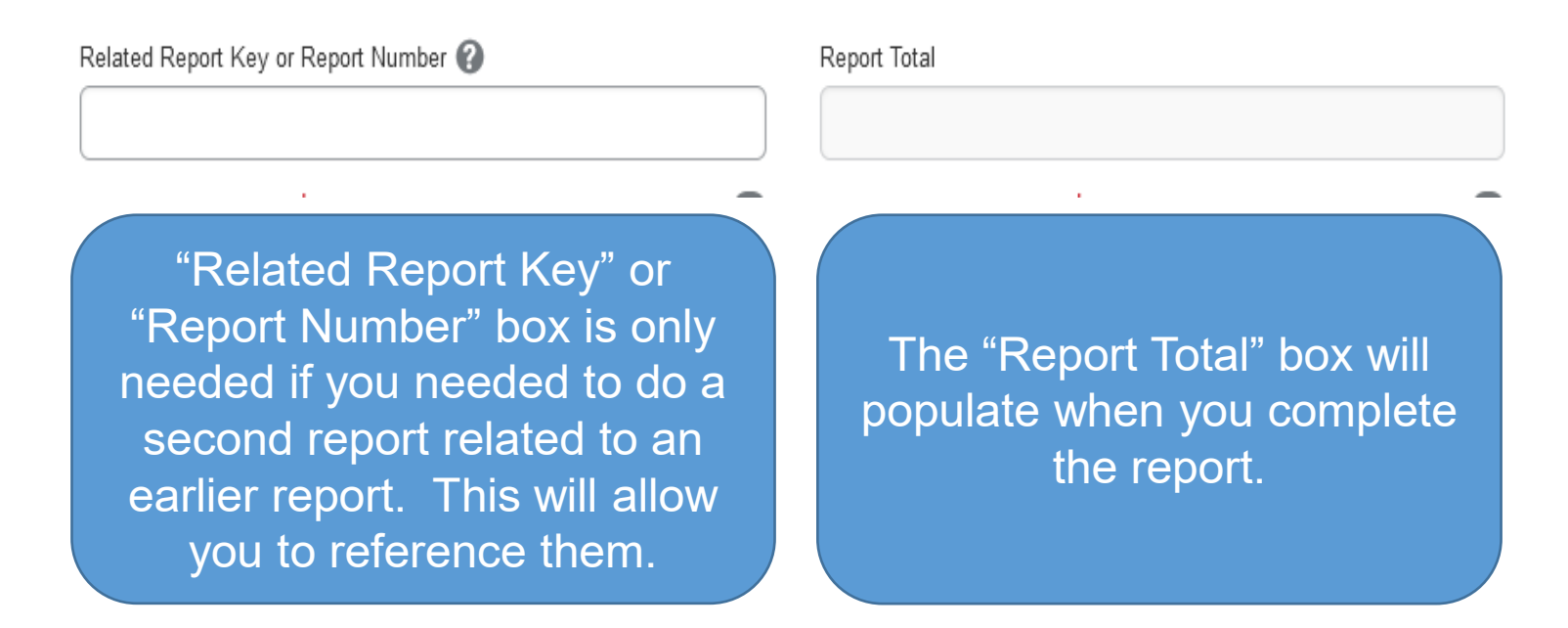

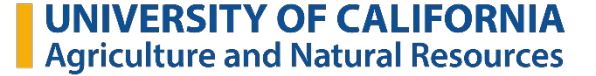

## **Travel Expenses and Reimbursements – Create Report**

Comment

Comment box is optional.

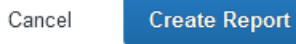

Click Create Report so you can enter expenses.

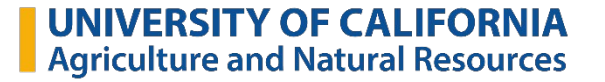

## **Travel Expenses and Reimbursements – Report Information**

|                                                                                                    |                                                                                  |                |                                                                                                    | * Required fi |
|----------------------------------------------------------------------------------------------------|----------------------------------------------------------------------------------|----------------|----------------------------------------------------------------------------------------------------|---------------|
| Jser ID                                                                                               | Policy *                                                                         |                | Report Type *                                                                                        | Required in   |
| 10212181                                                                                              | *T&E/Prof Expenses                                                               | ~              | 1. Travel - Less than 30 Days                                                                        |               |
| Destination *                                                                                         | Report Name *                                                                    |                | Event/Trip Purpose *                                                                                 |               |
| 1. In State ~                                                                                         | Roman_Statewide Conference                                                       |                | Conference Attendee                                                                                  | ```           |
| usiness Purpose *                                                                                     | Event/Trip Start Date * 🚱                                                        |                | Event/Trip End Date * 🚱                                                                              |               |
| Attend a multi day UC ANR conference for 2025-2040                                                    | 04/23/2023                                                                       |                | 04/27/2023                                                                                           |               |
| strategic visioning process and career development                                                    | Exception requested: spouse/partner or other travele                             | r(s) expense 🕜 | Preparer Email *                                                                                     |               |
|                                                                                                    | No                                                                               | ~              | tlroberts@ucanr.edu                                                                                  |               |
| Reimbursement Method *                                                                                |                                                                                  |                |                                                                                                    |               |
|                                                                                                    |                                                                                  |                |                                                                                                    |               |
| 1. Direct Deposit/Paper Check ~                                                                       | *                                                                                |                |                                                                                                    |               |
| 1. Direct Deposit/Paper Check ~                                                                       | ·                                                                                |                |                                                                                                    |               |
| 1. Direct Deposit/Paper Check ~                                                                       | Report Currency                                                                  |                | Approval Status                                                                                      |               |
| 1. Direct Deposit/Paper Check ~                                                                       | Report Currency<br>US, Dollar                                                    |                | Approval Status Not Submitted                                                                        |               |
| 1. Direct Deposit/Paper Check                                                                         | Report Currency<br>US, Dollar<br>Personal Expenses                               |                | Approval Status Not Submitted Amount Not Approved                                                    |               |
| 1. Direct Deposit/Paper Check ~<br>elated Report Key or Report Number ?<br>eport Total                | Report Currency<br>US, Dollar<br>Personal Expenses<br>0                          |                | Approval Status Not Submitted Amount Not Approved 0                                                  |               |
| 1. Direct Deposit/Paper Check  elated Report Key or Report Number  eport Total  mount University Paid | Report Currency<br>US, Dollar<br>Personal Expenses<br>0<br>Amount Due University |                | Approval Status          Not Submitted         Amount Not Approved         0         Amount Due User |               |

## **Travel Expenses and Reimbursements – Adding an Expense**

| Roman_Statewide Confe                       | rence \$0.00                                                            |
|---------------------------------------------|-------------------------------------------------------------------------|
| Report Details V Print/Share V Manage Recei | pts 🗸                                                                   |
| Add Expense Edit Delete                     |                                                                         |
|                                             | No Expenses<br>Add expenses to this report to submit for reimbursement. |
| Click Add<br>Expense                        |                                                                         |
|                                             |                                                                         |

| O       +         Available Expenses       Create New Expense         Search for an expense type                                                                                                    | dd Expense                          |                                        |  |
|----------------------------------------------------------------------------------------------------|-------------------------------------|----------------------------------------|--|
| Search for an expense type<br>Encodemon Corpore or residue (cor, arcine), or outer,<br>Gas or Fuel<br>Ground Transportation<br>Laundry (Trip Over 6 Days)<br>Lodging<br>Lodging-Other<br>Meals and Incidentals (incl. tips) | <b>O</b><br>Available Expenses      | +<br>Create New Expense                |  |
| Gas or Fuel<br>Ground Transportation<br>Laundry (Trip Over 6 Days)<br>Lodging<br>Lodging-Other<br>Meals and Incidentals (incl. tips)                                                                                        | Search for an expen                 | se type                                |  |
| Ground Transportation<br>Laundry (Trip Over 6 Days)<br>Lodging<br>Lodging-Other<br>Meals and Incidentals (incl. tips)                                                                                                    | Gas or Fuel                         | apprioo or rioritario (rist, aronoo, s |  |
| Lodging<br>Lodging-Other<br>Meals and Incidentals (incl. tips)                                                                                                    | Ground Transpor<br>Laundry (Trip Ow | tation<br>er 6 Days)                   |  |
| Meals and Incidentals (incl. tips)                                                                                                    | Lodging                             |                                        |  |
|                                                                                                    | Meals and Incide                    | ntals (incl. tips)                     |  |

In the Add Expense window, scroll until you find the expense you need.

## **Travel Expenses and Reimbursements – Lodging**

| Details                  | Itemizations |   |            |                    |                    |
|--------------------------|--------------|---|------------|--------------------|--------------------|
| Allocate                 |              |   |            |                    | * Decisional Solid |
| Expense Type *           |              |   |            |                    | Required field     |
| Lodging                  |              |   |            |                    | ~                  |
| Check-in Date *          |              |   | Check-out  | Date *             | Nights:            |
| 03/08/2023               |              |   | 03/10/2    | 2023               | 2                  |
| Fransaction Date *       |              |   | Business   | Purpose            |                    |
| 03/09/2023               |              |   |            |                    |                    |
| Vendor * 🕜               |              |   | City of Pu | rchase *           |                    |
| Residence Inns           |              | ~ | •          | San Marcos, Califo | ornia              |
| <sup>D</sup> ayment Type |              |   |            |                    |                    |
| Out of Pocket            |              |   |            |                    |                    |
| Amount *                 |              |   | Currency * | ÷                  |                    |
| 383.50                   |              |   | US, Do     | llar               | ~                  |
| Comment                  |              |   | -          |                    |                    |

For Lodging you will enter the details on the first screen. Anything with a \* is required.

Once the Details screen is entered you will enter the Itemizations.

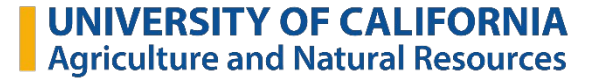

## **Travel Expenses and Reimbursements – Lodging Itemizations**

| Details                  | Itemizations        |                               |                   |
|--------------------------|---------------------|-------------------------------|-------------------|
| Amount<br>\$383.50       | Itemized<br>\$0.00  | 9 Re<br>\$38                  | emaining<br>3.50  |
| New Itemization          |                     |                               | * Required field  |
| Expense Type *           |                     |                               |                   |
| Lodging                  |                     |                               | ~                 |
| Your hotel room rate was | me Every Night      | 03/06/2023 - 03/10/202<br>Not | the Same          |
| Room Rate (per night.    | Room Tax (per night | ) Tax 2 (per night)           | Tax 3 (per night) |
|                          |                     |                               |                   |
| (Amounts in USD)         |                     |                               | Add Tax Fields    |
| Save Itemization         | Cancel              |                               |                   |

You need to break down the cost of the nightly rate and taxes.

If the nightly rate is not the same each night, then you can click on "Not the Same," and you will get boxes for each night.

## **Travel Expenses and Reimbursements – Amounts and Itemizations**

| Details                        | s Itemi                                                | zations              |                        |                  |
|--------------------------------|--------------------------------------------------------|----------------------|------------------------|------------------|
| Amount<br>\$383.50             |                                                        | Itemized<br>\$383.50 | ✓ Re<br>\$0.0          | emaining<br>IO   |
| New Itemiz                     | zation                                                 |                      |                        | * Required field |
| Expense Type                   | *                                                      |                      |                        |                  |
| Lodging                        |                                                        |                      |                        | ~                |
| Entry Type:<br>Your hotel roon | Recurring Itemization<br>n rate was:<br>The Same Every | <b>∽</b><br>Night    | 03/08/2023 - 03/10/202 | 3 (Nights: 2)    |
|                                |                                                        |                      |                        |                  |
| Date                           | Room Rate *                                            | Room Tax             | Tax 2                  | Tax 3            |
| 03/08/2023                     | 169.00                                                 | 16.90                | 0.34                   |                  |
| 03/09/2023                     | 179.00                                                 | 17.90                | 0.36                   |                  |
| (Amounts in                    | USD)                                                   |                      |                        | Add Tax Fields   |

## **Travel Expenses and Reimbursements – Receipt Required**

| Details            | Itemizations |                          |                  | Hide Receipt 📃                                                                                                    |
|--------------------|--------------|--------------------------|------------------|----------------------------------------------------------------------------------------------------|
| Allocate           |              |                          | * Required field |                                                                                                    |
| Expense Type *     |              |                          |                  |                                                                                                    |
| Lodging            |              |                          | ~                |                                                                                                    |
| Check-in Date *    |              | Check-out Date *         | Nights:          |                                                                                                    |
| 03/08/2023         |              | 03/10/2023               | 2                |                                                                                                    |
| Transaction Date * |              | Business Purpose         |                  |                                                                                                    |
| 03/09/2023         |              |                          |                  | $\uparrow$                                                                                                    |
| Vendor * 🕐         |              | City of Purchase *       |                  | Add Receipt                                                                                                    |
| Residence Inns     | ~            | 🕲 🗸 San Marcos, Califorr | nia              | Click to upload or drag and drop files to upload a new receipt.<br>Valid file types for upload are .png, .jpg, .jpeg, .pdf, .tif or .tiff. |
| Payment Type       |              |                          |                  | 5MB limit per file.                                                                                                    |
| Out of Pocket      |              |                          |                  |                                                                                                    |
| Amount *           |              | Currency *               |                  |                                                                                                    |
| 383.50             |              | US, Dollar               | ~                |                                                                                                    |
| Comment            |              |                          |                  |                                                                                                    |
|                    |              |                          |                  |                                                                                                    |
|                    |              |                          |                  |                                                                                                    |
|                    |              |                          | 14,              |                                                                                                    |

Lodging expenses ALWAYS require an itemized receipt. You can attach here.

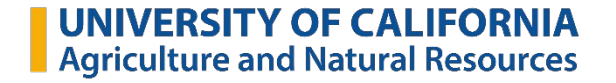

## **Travel Expenses and Reimbursements – Expense Type**

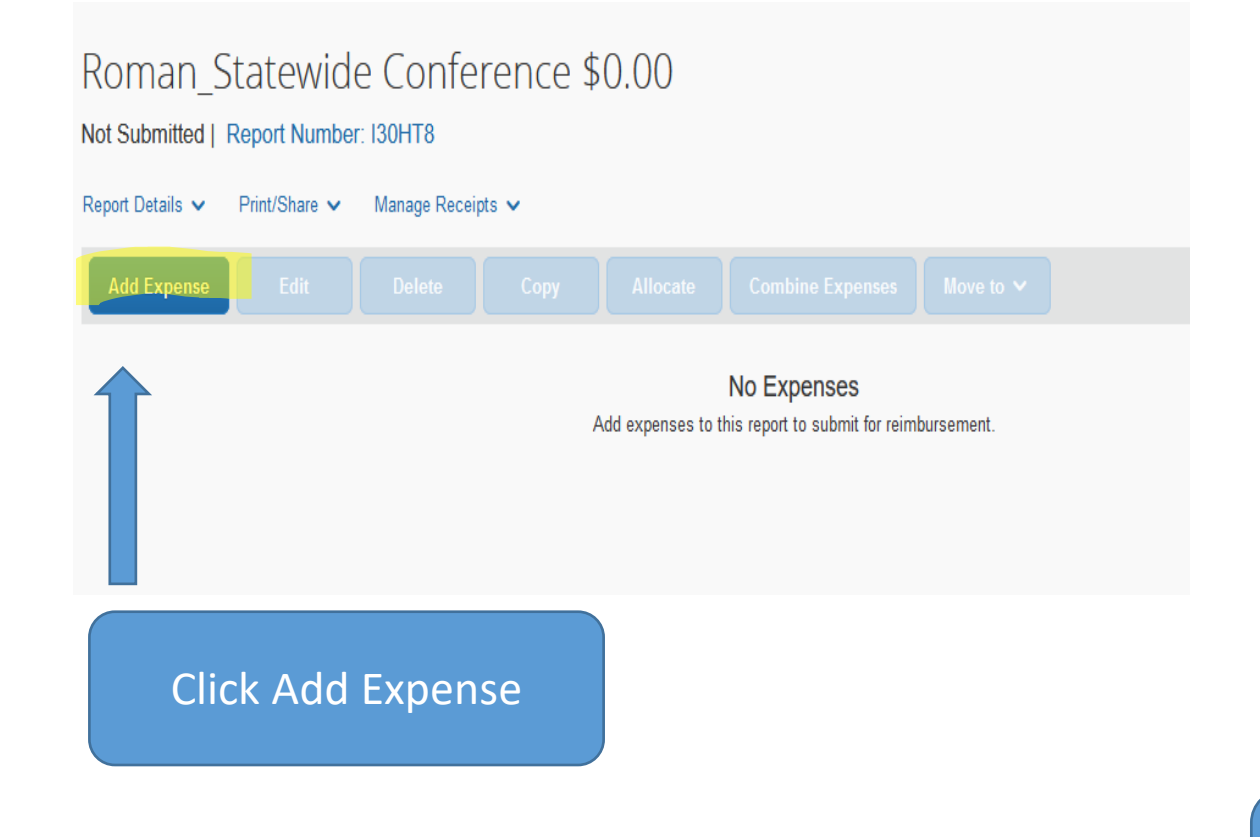

| A                          | dd Expense                     |                         |  |  |  |  |
|----------------------------|--------------------------------|-------------------------|--|--|--|--|
|                            | <b>O</b><br>Available Expenses | +<br>Create New Expense |  |  |  |  |
| Search for an expense type |                                |                         |  |  |  |  |
| Gas or Fuel                |                                |                         |  |  |  |  |
| Ground Transportation      |                                |                         |  |  |  |  |
| Lodging                    |                                |                         |  |  |  |  |
|                            | Lodging-Other                  |                         |  |  |  |  |
|                            | Meals and Incide               | ntals (incl. tips)      |  |  |  |  |
| Meeting Room Rental        |                                |                         |  |  |  |  |

In "Add Expense" window, scroll until you find the expense you need

## **Travel Expenses and Reimbursements – Meals and Tips**

| Allocate              |              |                            |
|-----------------------|--------------|----------------------------|
|                       |              |                            |
| Expense Type *        |              | * Required field           |
| Meals and Incidentals | (incl. tips) | ~                          |
| Transaction Date *    |              | Business Purpose           |
| 03/09/2023            |              |                            |
| Enter Vendor Name     |              | City of Purchase *         |
| Chick Fil A           |              | 🛞 🗸 San Marcos, California |
| Payment Type          |              |                            |
| Out of Pocket         |              |                            |
| Amount *              |              | Currency *                 |
| 12.90                 |              | US, Dollar 🗸               |
| Comment               |              |                            |

Your meals should be for the actual date you ate, for the amount you spent including tip.

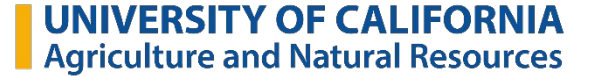

## Meals & Incidentals FAQs – Allowed and Not Allowed

## Meals

- Reimbursement only for actual expenses incurred
- \$79/day max including tip
- Overnight stay required
- No alcohol can be reimbursed!
- Receipts only required if one meal/transaction costs over \$75
- Only use T-Card for your own meal

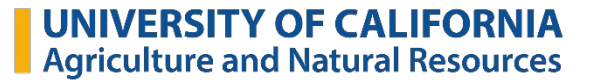

## **Meals & Incidentals FAQs - Incidentals**

- Tips and gratuity (restaurant servers, baggage carriers, train porters, etc.)
- Incidentals do not include
  - personal items (e.g. a toothbrush)
  - housekeeping tips (those should be categorized as lodging expenses)
- No receipt required for incidentals, but the \$79 daily limit for meals includes incidentals

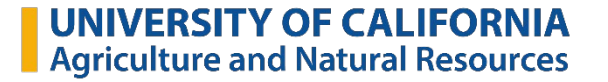

## **Travel Expenses and Reimbursements – Ground Transportation**

| Details Itemizations              |                            | <ul><li>Ground Transportation includes:</li><li>Parking</li></ul> |
|-----------------------------------|----------------------------|-------------------------------------------------------------------|
| Attendees (1)  Allocate           | * Required field           | <ul> <li>Tolls</li> <li>Taxi</li> </ul>                           |
| Ground Transportation             | ~                          | • Uber/Lyn                                                        |
| Transaction Date *                | Business Purpose           |                                                                   |
| 03/09/2023                        |                            |                                                                   |
| Select Vendor Type *              | City of Purchase *         |                                                                   |
| None Selected ~                   | 🕲 🗸 San Marcos, California | Coloct Monder Turce Drep Dourp                                    |
| None Selected                     |                            | Select vendor Type – Drop Down                                    |
| 1. Parking/Tolls                  |                            | the amount                                                        |
| 2. Taxi/Uber/Lyft                 | Currency *                 |                                                                   |
| 3. Shuttle Bus                    | US, Dollar 🗸               |                                                                   |
| 4. Train/Light Rail/Rapid Transit |                            |                                                                   |
|                                   |                            | UNIVERSITY OF CA<br>Agriculture and Natura                        |

## **Ground Transportation FAQ's – What Counts as What**

#### Taxis, Shuttles, and Public Transportation

•Taxis, shuttles, public transportation, and ride share services (Lyft and Uber) are all allowed.

•Reasonable tips and gratuity are permitted.

•Limousine or car service is only permitted with appropriate business justification.

•Receipts are required for any expense \$75 or higher.

### **Parking and Tolls**

- •Parking expenses are permitted.
- •Tolls are permitted.
- •Receipts are required for any expense \$75 or higher.

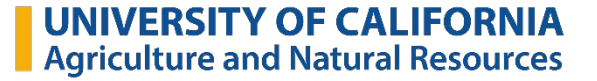

## **Travel Expenses and Reimbursements – Calculating Mileage**

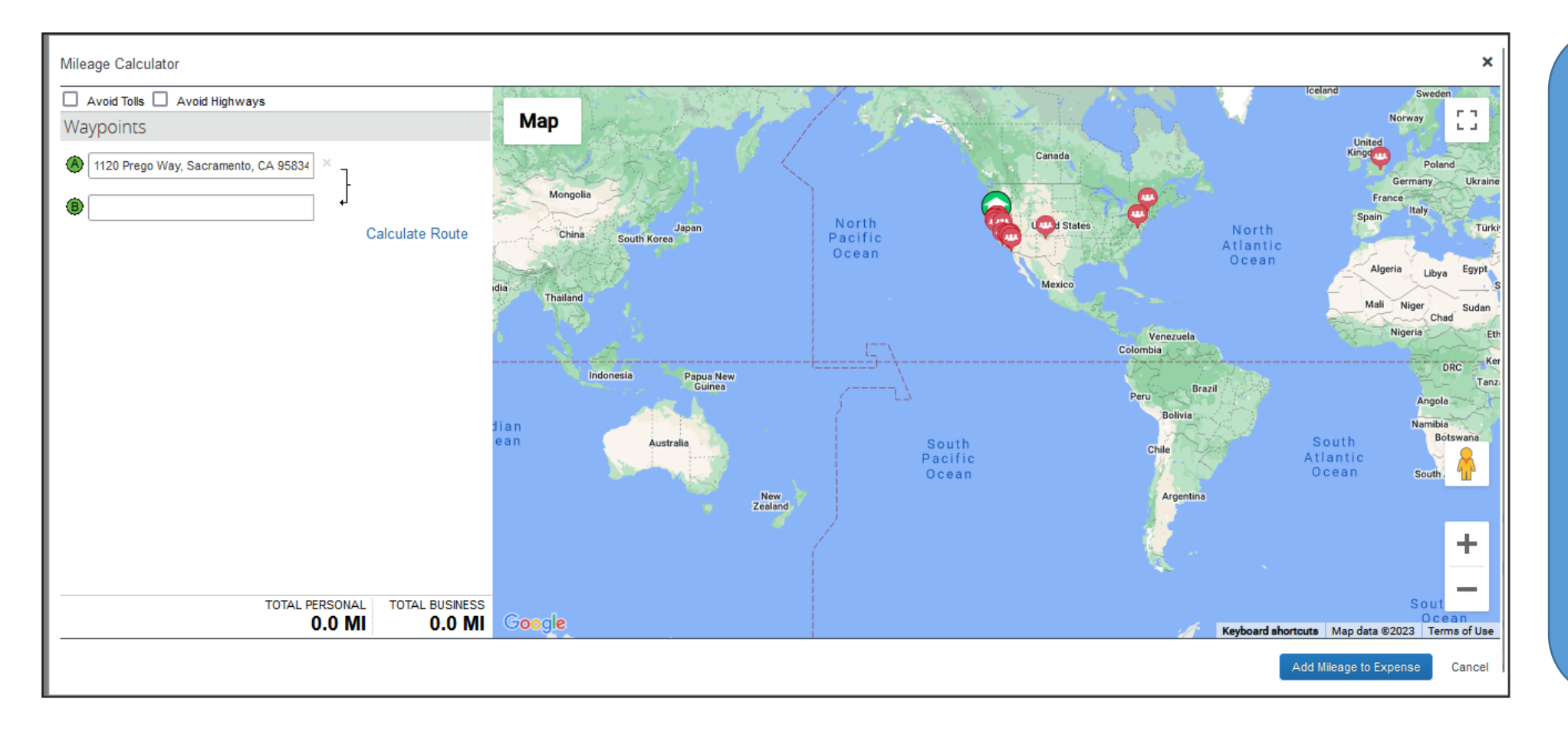

### For mileage, you can either use

- The Mileage-Google Maps option or
- The Mileage
   Log option

## **Travel Expenses and Reimbursements – Mileage Reporting**

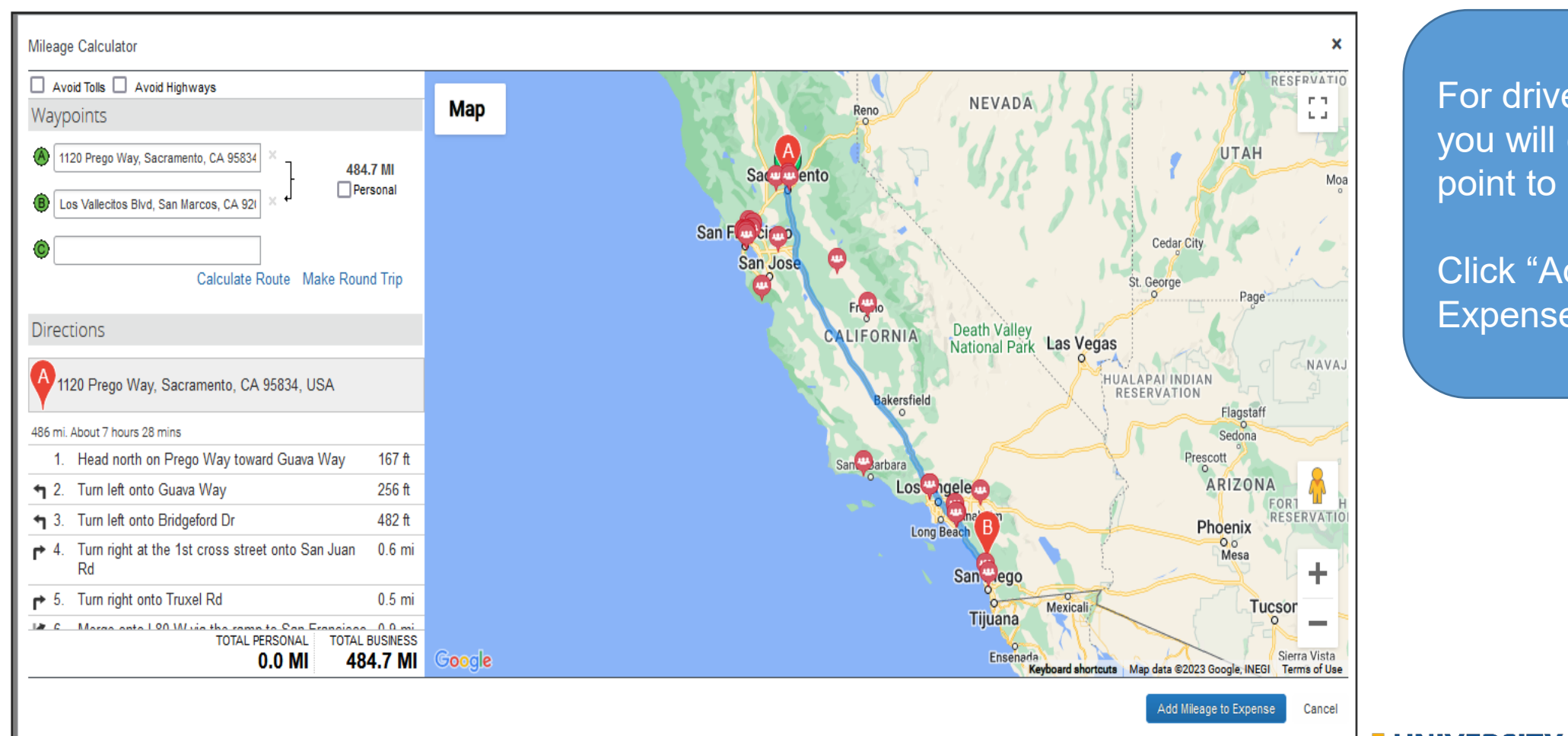

For drive to conference, you will enter starting point to hotel.

Click "Add Mileage to Expense"

## **Travel Expenses and Reimbursements – Mileage Reporting**

| Details                                                                              | Itemizations                               |                                                                  |                                                                                                | Show Receipt                                                     |                                                                                                    |
|--------------------------------------------------------------------------------------|--------------------------------------------|------------------------------------------------------------------|------------------------------------------------------------------------------------------------|------------------------------------------------------------------|----------------------------------------------------------------------------------------------------|
| Mileage Calcu Expense Type * Mileage - Google To Location 1245 Los Vallecito Comment | Ilator *   @ Alloc<br>Maps<br>os Blvd, San | State ✓ Vehicle has liability insurance required by policy G-28? | Transaction Date *          03/09/2023         Payment Type         Out of Pocket              | * Required field<br>From Location<br>1120 Prego Way, Sacramento, | <ul> <li>Information comes over from Google Maps.</li> <li>Insurance question must be answered.</li> <li>*G-28 policy details in later slide.</li> <li>Your personal vehicle information must be preset up in your profile.</li> </ul> |
| Vehicle ID * NISSAN Amount 317.68                                                    | ~                                          | Distance to Date 0 Currency US, Dollar                           | Distance *<br>485<br>Reimbursement Rates<br>USD 0.655 per mile<br>View all reimbursement rates | Number of Passengers<br>0                                        |                                                                                                    |
| Save Expense                                                                         | Save and Add Another                       | Cancel                                                           |                                                                                                |                                                                  | UNIVERSITY OF CALIFORNIA<br>Agriculture and Natural Resources                                                                                                    |

## Mileage How Tos & FAQs - To Register a Car:

1. Click **Personal Car** under the **Expense Settings** in your AggieExpense Profile.

**Profile**  $\rightarrow$  **Profile Settings**  $\rightarrow$  **Personal Car** (left menu)

2. On the **Personal Car Registration** page, click **New** to register a car

3. Enter the Vehicle ID - Suggestion: Name the vehicle the *mileage type* 

4. Select the Vehicle Type

5. Click Save.

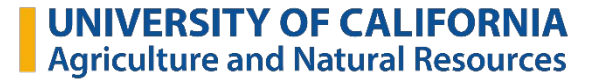

## **Mileage How Tos & FAQs – Personal Insurance:**

Personal insurance is required if driving your own car on UC business. The minimum prescribed liability insurance coverage is as follows: \$50,000 for personal injury to, or death of, one person; \$100,000 for injury to, or death of, two or more persons in one accident; and \$50,000 for property damage. <u>G-28 for specific limits</u>.

Mileage Logs should only be used in lieu of the Google Maps if you are getting reimbursed for multiple trips on a single report.

Mileage reports should include the complete address for each origin and destination:

Complete address must include the street number, name, and city

When using the mileage log, if the complete address is provided, an attached Google Map is not required

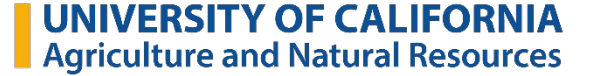

### Mileage - How Tos & FAQs

- Mileage should be calculated from the location that is the shortest distance when you are working from a remote location.
  - If you go to a meeting from your remote location but your home department is closer, then the location closer to the meeting would be your starting location.

### Meeting travel reimbursement:

All employees should have a standard home department/office set up agreed upon with their supervisor.

- Doesn't apply to a meeting an employee would normally have had to join
  - Travel to and from regular meetings is an expectation included in remote work agreement

## **Travel Expenses and Reimbursements – Must Attach Agenda**

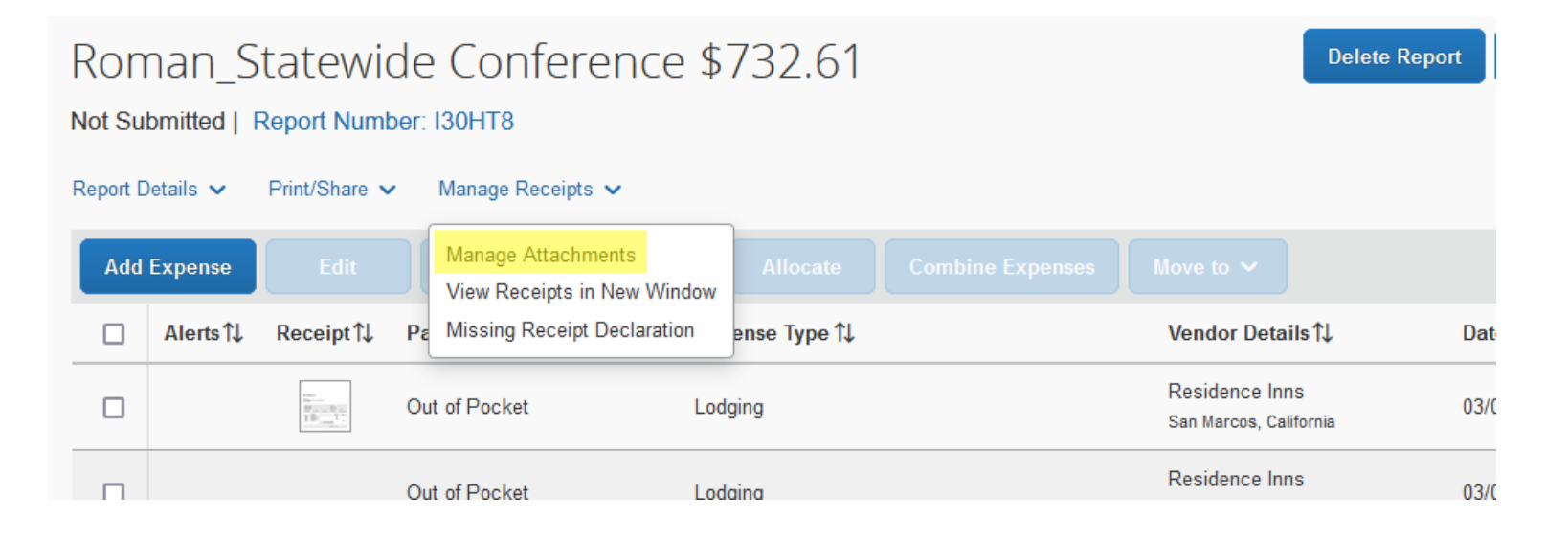

All conferences, trips and events you need to have an agenda, schedule, program, etc attached to the Aggie Expense report.

Click on Manage Receipts and select Manage Attachments

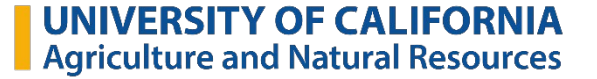

### **Travel Expenses and Reimbursements – Finding Receipts**

| Report Attachments                                                                                                    |                                                                                                    | ×                                                                                                    | Any receip                                                                 | ots vou l                                                                                             | have a                                                                                                    |
|----------------------------------------------------------------------------------------------------|----------------------------------------------------------------------------------------------------|----------------------------------------------------------------------------------------------------|----------------------------------------------------------------------------|----------------------------------------------------------------------------------------------------|----------------------------------------------------------------------------------------------------|
| C     A     1 of 1     - + Automatic      Residence     Inn     1245 Los Vallecilos Bivd., San Marcos, CA 92069 P 760.591.9828     Marriott.com/SANMC                                                                                   | Click "Add" and your co<br>the files you want to ad                                                                                                    |                                                                                                    |                                                                            | our co<br>to ado                                                                                      |                                                                                                    |
| Tayebeh Hosselniyazdi<br>1050 E. Holton Road<br>1050 East Holton Road<br>Holtville CA 92250<br>Arrive: 08Mar23 Time: 07:38PM Depart: 10Mar23<br>DATE DE SCRIPTION<br>08Mar23 Room Charge<br>08Mar23 Cocumancy Sales Tax                 | Room: 419<br>Room: Type: STKT<br>Number of Guesta: 1<br>Rate: \$179.00<br>Clerk: ANS<br>Time: 07:09AM<br>Folio Number: 78789<br>CHARGE \$ CREDITS<br>199.00<br>15.90                                                                                                  | <ul> <li>File Upload</li> <li>← → ~ ↑</li> <li>→ This F</li> <li>Organize ▼ New folder</li> <li>↓ This PC</li> <li>↓ Inis PC</li> <li>↓ Inis Pc</li> <li>↓ Inis Pc</li>     &lt;</ul> | <sup>2</sup> C → Desktop<br>ne<br>go<br>mple Receipts                      | Date modified<br>3/22/2023 9:29 PM<br>3/22/2023 9:22 PM                                               | C Search<br>Type<br>JPG File<br>Adobe Acrobat D                                                                                             |
| 05Mar23 Convention and Tourism Tax<br>09Mar23 Room Charge<br>09Mar23 Occupancy Sales Tax<br>09Mar23 Convention and Tourism Tax<br>10Mar23 Master Card Card #: MCD0000000000<br>Amount: 383.50 Au<br>This card was electronically swiped | 0.34<br>17900<br>17.90<br>0.36 383.50<br>(7280/0000<br>um: 06143)/<br>on 08/Mar23                                                                                                    | > ↓ Downloads<br>> ④ Music<br>> ▲ Pictures<br>> ↓ Videos                                                                                                    | x<br>5454882<br>5312623 (002)<br>5181705 (003)<br>61404 DO 1012862 body up | 3/22/2023 8:07 PM<br>3/22/2023 5:04 PM<br>3/22/2023 5:03 PM<br>3/22/2023 5:02 PM<br>2/22/2023 5:02 PM | Shortcut<br>Adobe Acrobat D<br>Adobe Acrobat D<br>Adobe Acrobat D                                                                           |
| As a Marriott Bonvoy Member, you could have earned points towards your free dream v<br>plus enjoy exclusive member offers. Enroil today at the front desk.<br>See our "Privacy & Cookie Statement" on Marriott.com.                     | As a Marriott Bonvoy Member, you could have earned points towards your free dream vacation today. Start earning points and Elite status, plus enjoy exclusive member offers. Enroil today at the front deak.<br>See our "Privacy & Cookle Statement" on Marriott.com. |                                                                                                    |                                                                            |                                                                                                    | All Support     Open     Time: 07.38PM     EESCRIPTION     Room Charge     Cocopany Sales Tax     Convertion and Tourism Tax     Moder Card |
| Delete Add                                                                                                    | [] Open                                                                                                    |                                                                                                    |                                                                            |                                                                                                    |                                                                                                    |

San Marcos, California

ave added will show up in the window.

ur computer files will open to search for to add

≣ - □ 0

9 KB

74 KB

2 KB

87 KB

90 KB

89 KB

110 VD

Cancel

Card #: MCX0000000000072890000

Size

Search Desktop

All Supported Types Open

× C Expense - Rom

 $\sim$ 

ype: STKT of Guests: Rate: \$179.00

CHARGES

169.00 16.90 0.34 179.00 17.90 0.36

Clerk: A

Eollo N

## **Travel Expenses and Reimbursements – Preparation for Allocation**

| Add Expense |          | Edit                                                | Delete                  | Copy Allocate Combine Exp          | enses Move to 🗸                          |                   | View: Standard       | d 🗸 |
|-------------|----------|-----------------------------------------------------|-------------------------|------------------------------------|------------------------------------------|-------------------|----------------------|-----|
|             | Alerts↑↓ | Receipt †↓                                          | Payment Type <b>↑</b> ↓ | Expense Type ↑↓                    | Vendor Details↑↓                         | Date <del>≡</del> | Requested ↑↓         | ^   |
|             |          | Har<br>Harmon Maria<br>Harmon Maria<br>Harmon Maria | Out of Pocket           | Lodging                            | Residence Inns<br>San Marcos, California | 03/09/2023        | \$383.50<br>Itemized | ^   |
|             |          |                                                     | Out of Pocket           | Lodging                            | Residence Inns<br>San Marcos, California | 03/09/2023        | \$179.00             |     |
|             |          |                                                     | Out of Pocket           | Lodging Tax                        | Residence Inns<br>San Marcos, California | 03/09/2023        | \$18.26              |     |
|             |          |                                                     | Out of Pocket           | Lodging                            | Residence Inns<br>San Marcos, California | 03/08/2023        | \$169.00             |     |
|             |          |                                                     | Out of Pocket           | Lodging Tax                        | Residence Inns<br>San Marcos, California | 03/08/2023        | \$17.24              |     |
|             |          |                                                     | Out of Pocket           | Meals and Incidentals (incl. tips) | Starbucks<br>San Marcos, California      | 03/09/2023        | \$9.53               |     |
|             |          |                                                     | Out of Pocket           | Meals and Incidentals (incl. tips) | Chick Fil A<br>San Marcos, California    | 03/09/2023        | \$12.90              |     |
| _           |          |                                                     |                         | Ground Transportation              |                                          |                   |                      |     |
|             |          |                                                     |                         |                                    |                                          |                   | \$732.61             |     |

Once all expenses are added, you can select all lines to allocate the expenses

## **Travel Expenses and Reimbursements – Click Add**

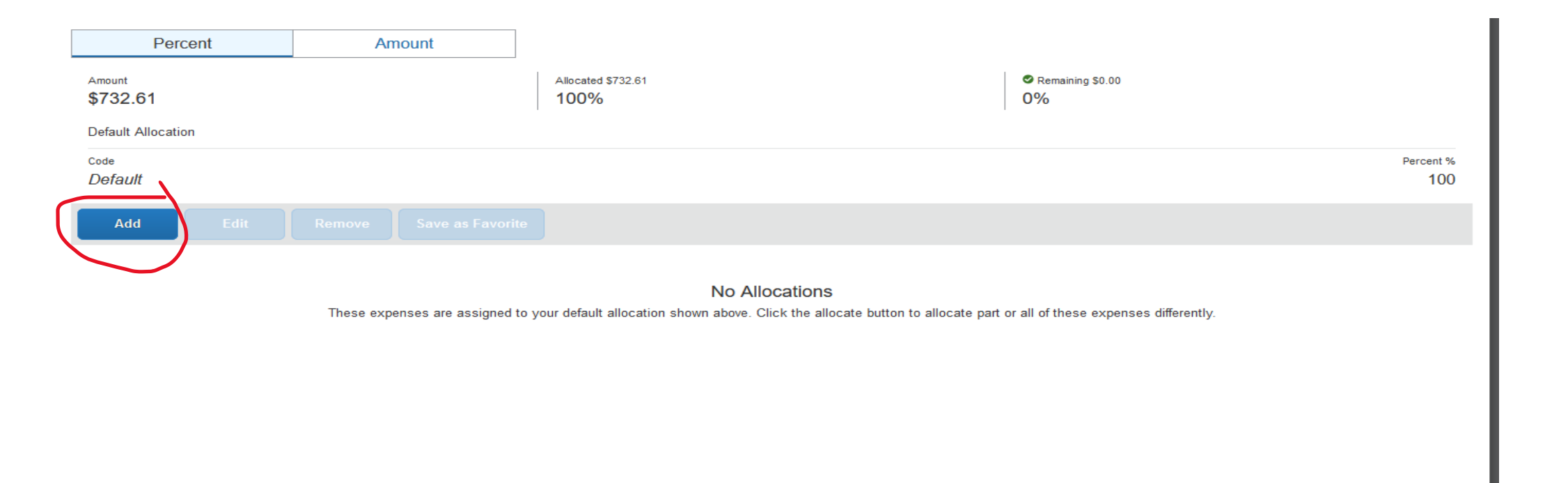

**UNIVERSITY OF CALIFORNIA** Agriculture and Natural Resources

Save

Cancel

## **Travel Expenses and Reimbursements – Which Account to Use**

| Chart/Acco | unt "                                                                 |
|------------|-----------------------------------------------------------------------|
| ▼ ~        | L/ANRA                                                                |
| Sub Accou  | Most Recently Used<br>(L/BOC44GF-FYC22) FY2021-22 FISCAL YEAR CLOSE   |
| Project    | (L/ANRACAD) ANR ACAD RAMP UP:ADVISOR RECRU/MOVE EXP<br>Search by Code |

- For the account: Chart is L/#####.
- Click on the correct account.
- This is a required field.

| <b>T</b> • | 22                                                                                                    |
|------------|----------------------------------------------------------------------------------------------------|
| Project    | Most Recently Used<br>(L/BOC44GF-FYC22) FY2021-22 FISCAL YEAR CLOSE                                                                                                    |
|            | (22001) FOOD SAFETY ORG PROD ADV IMPERIAL ADV<br>(22002) ORG MAT MGMT AREA ADV SANTA CLARA ETC<br>(22003) ORG MAT MGMT AREA ADV ORANGE ETC<br>(22004) 4h COMM ENG AND YOUT AREA ADV<br>(22005) YOUTH DEV AREA ADV SAN DIEGO ORANGE |

- For the sub account, start entering and available options will appear.
- Select the correct option (as needed).
- Project Code is entered the same way (as needed).

## **Travel Expenses and Reimbursements - Allocations**

| Allocate                                   |                                       |                 | ×              |                                             |
|--------------------------------------------|---------------------------------------|-----------------|----------------|---------------------------------------------|
| Expenses: 8 \$732.61 View Allocation Group |                                       |                 |                | If you need to split expenses               |
| Percent Amount                             |                                       |                 |                | you can reduce the % and                    |
| \$732.61                                   | 100%                                  | 0%              |                |                                             |
| Default Allocation                         |                                       |                 |                |                                             |
| <sub>Code</sub><br>Default                 |                                       |                 | Percent %<br>0 | Once all account lines are in<br>click Save |
| Add Edit Remove Save as Favorite           |                                       |                 |                |                                             |
| ☐ Chart/Account ↑↓                         | Sub Account ↑↓ Pro                    | oject↑J Code ≞  | Percent %      |                                             |
| ANR ACAD RAMP UP:ADVISOR RECRU/MOVE EXP    | FOOD SAFETY ORG PROD ADV IMPERIAL ADV | L/ANRACAD-22001 | 100            |                                             |
|                                            |                                       |                 |                |                                             |
|                                            |                                       |                 | Cancel Save    |                                             |
|                                            |                                       |                 |                |                                             |

## **Travel Expenses and Reimbursements – Approval Process/Routing**

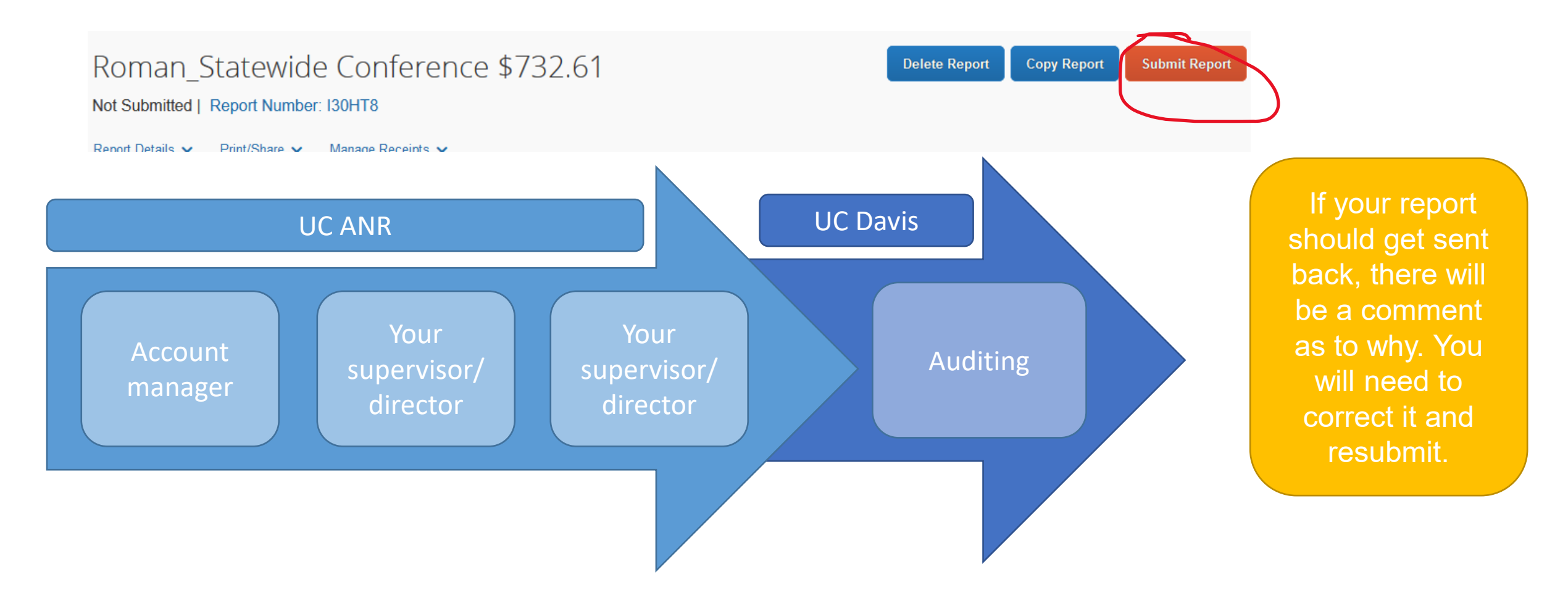

## **Travel FAQs**

UC policy requires all employees to report travel and entertainment expenses within **45** days of the end of the trip or event.

> All UC Davis travel and entertainment expenses must be authorized, reported and reimbursed in accordance with University of California policies <u>G-28</u> and <u>BUS-79</u>.

### Late Reports:

Claims must be submitted within 60 days of the trip or event end date. Expense reports submitted after 60 days will be reported as taxable income to the employee.

This policy can be found in the UC Davis <u>Policy &</u> <u>Procedure Manual 300-10</u> Lodging maximum nightly rate is **\$275** (not including taxes and fees)

Meals - \$79 per day - no a Per Diem

## **Travel FAQs – State funds cannot be used to travel to these states:**

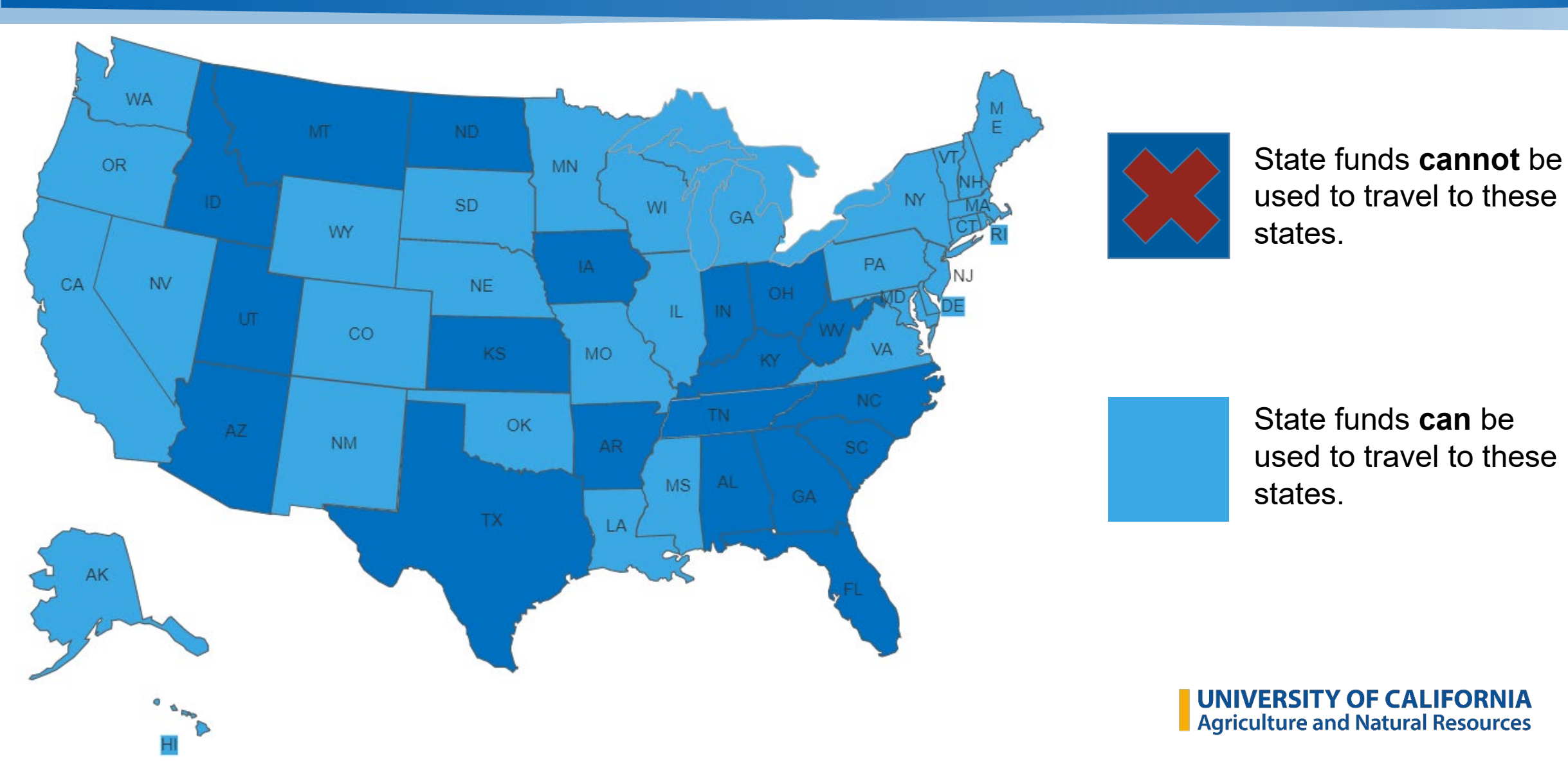

## **Resources - Policies and BOC Business Partner Teams**

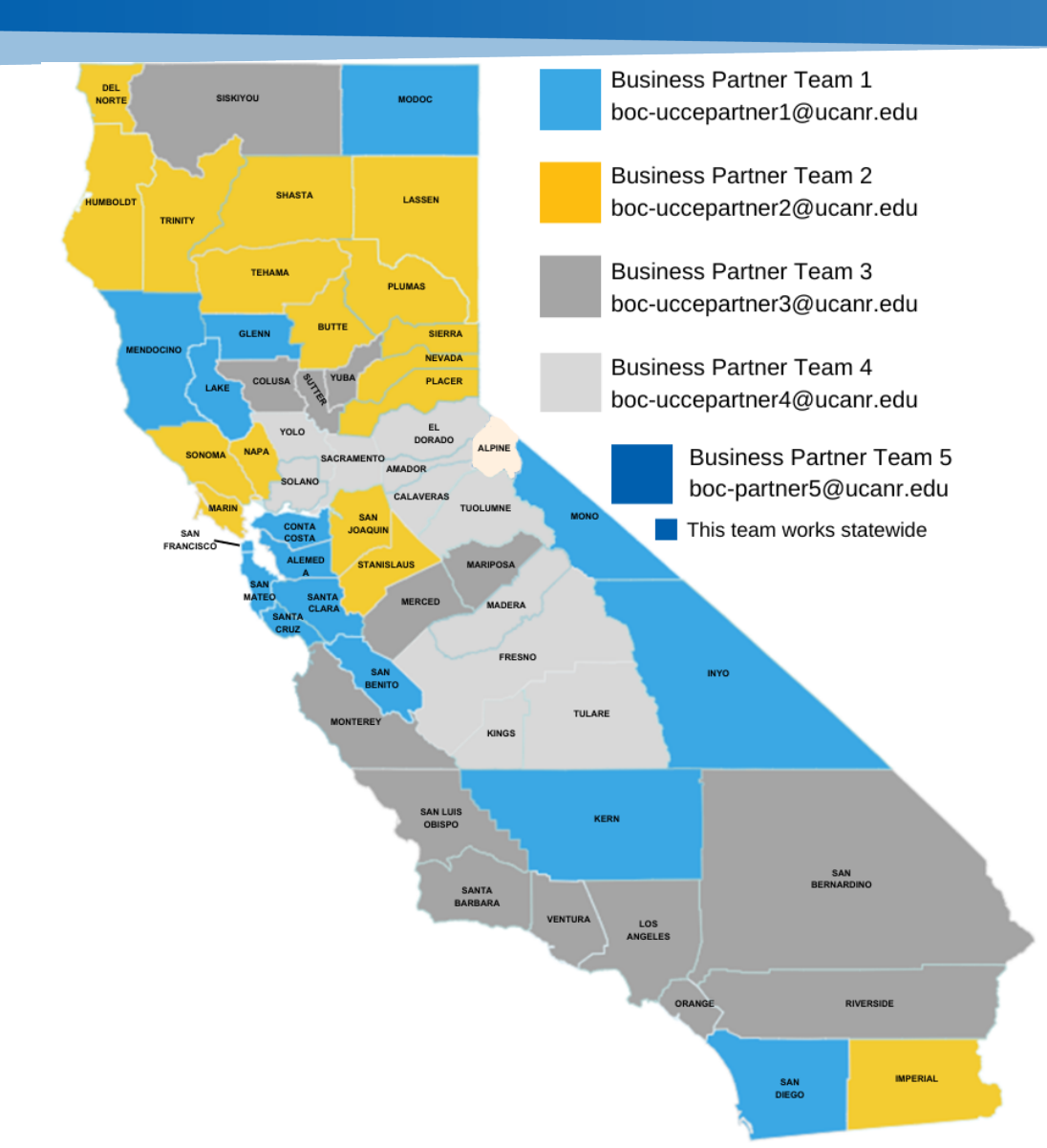

G-28 Travel Regulations https://policy.ucop.edu/doc/3420365/BFB-G-28 Travel Policy Overview https://ucdavispolicy.ellucid.com/documents/view/339 Vehicle Insurance https://ucdavispolicy.ellucid.com/documents/view/535

# **Questions?**

Su-Lin Shum Director Business Operations Center 530-240-7147 sshum@ucanr.edu Tracy Roman Associate Director Business Partner Teams 530-378-9780 tlroberts@ucanr.edu

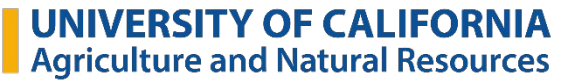